# SmartPRO Programmer programs SillconLAB's EFM32ZG210F32

#### www.chinaobd2.com

V1.01nullDate: 2014/07/14

nullProduct Application Notes

#### File information

| Categories | Cont                                                                  |
|------------|-----------------------------------------------------------------------|
|            | ent                                                                   |
| Keywords   | SmartPRO 5000U-PLUS nullEFM32ZG210F32                                 |
| picknullto | This article describes how to use SmartPRO 5000U-PLUS to burn writing |
|            | SillconLAB chip                                                       |

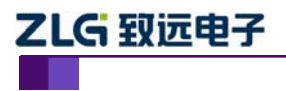

Revised history

| Edition | Date          | Reas                                       |  |  |  |
|---------|---------------|--------------------------------------------|--|--|--|
| S       | S             | on                                         |  |  |  |
| V1.00   | The 2014-7-8  | Create a document                          |  |  |  |
| V1.01   | The 2014-7-24 | Change semiconductor company name, correct |  |  |  |
|         |               | typos                                      |  |  |  |

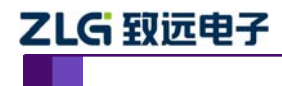

#### Orders, nullrecord

| 1. | Introduction to SmartPRO 5000U-PLUS Universal Programmernul I 2 |
|----|-----------------------------------------------------------------|
| 2. | Burn Perform the burn stepsnull                                 |
|    | 2.1 Run the softwarenull $\ldots 3$                             |
|    | $2.2$ Choose the chipnull $\ldots \ldots 3$                     |
|    | 2.3 Loading filesnull                                           |
|    | 2.4 Burn write chipsnull                                        |
|    | 2.5 Burn writing attentionnull                                  |
|    | 2.6 Engineering Way to operatenull 8                            |
|    | 2.7 Off-line programmingnull                                    |
| 3. | Disclaimernull                                                  |

# 1 Introduction to SmartPRO 5000U-PLUS Universal Programmer

SmartPRO 5000U-PLUS is known for its reliable burning, innovative engineering encryption technology, and ultra-fast programming. Win a good reputation in the industry. It supports off-line programming and cluster mass production, making it easier to create high efficiency. At the same time, it has an independent ICP download line interface, which can program the chip on the circuit board online, which is more convenient for engineers to debug on site. Humanized software interface and friendly visibility off-line programming control, it is more cordial. Below is a product reference image.

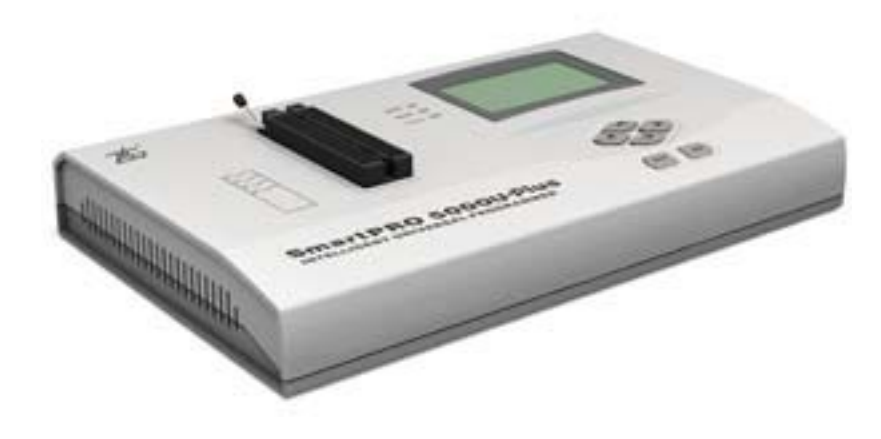

Figure 1. 1 SmartPRO 5000U Universal programmer picture

Product series: SmartPRO Series

Intelligent universal programmer

Model: SmartPRO 5000U-PLUS

Product features: Support "online" and "offline" two modes of work, with "offline mass production" and "remote control" functions.

Offline engineering storage media: internal FLASH electronic disk (4MByte), extended large capacity CF card.

For more and more complete information about SmartPRO 5000U-PLUS, please visit our company website:

https://www.chinaobd2.com/wholesale/smartpro-5000u-plus-universal-usb-programmer-3059.html

# 2 Burn Perform the burn steps

### 2.1 Run the software

Install the SmartPRO 2008 software, after confirming that the programmer power and USB cable are connected, double-click the desktop icon "SmartPRO 2008"

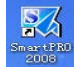

open the programming software.

How to change the Launage of SmartPro.

| File(P) Project(P) Device(C) Option(Q) View(V) Tool(T) Language(L) Help(H)                                                                                                    |                                                                                                    |
|----------------------------------------------------------------------------------------------------|----------------------------------------------------------------------------------------------------|
| 🌽 General Option 📓 Device Option 🏂 Operation Option 🋞 Batch Edit                                                                                                    |                                                                                                    |
| Sy vorktable                                                                                                    |                                                                                                    |
| Select Device ZHIYUAN, SMI@TQFP64, 10000H Bytes                                                                                                    | Device *                                                                                                    |
| Open Project         SmartPR0 50000 条         Connect          は按摘程器:<br>1.5martPR0 50000-PLUS<br>1.5martPR0 50000-PLUS<br>1.5martPR0 5000-PLUS<br>1.5martPR0 5000-PLUS | Device::SM1@TQPP64<br>Manufacture::2r1(TUAN<br>Device:Size64.0K:1bybe<br>Algo:VRS513_SPIN48_sSk.al<br>[2007-12-13 10:33:05]<br>Buffer  |
| 00:00:00                                                                                                    | File *<br>File Name:<br>File Path:<br>Adapter *<br>ZY508A                                                                              |
|                                                                                                    | Production statistics     A       Su Fa Yield     0       0     0       0     0%       No limit     Reset       Reset     Target Count |
| Read Erase BlankCheck Program Verify Batch Auto                                                                                                    | Capita Num Discopre 🖨 🐲                                                                                                    |

Click lauguage, choose English. Smartpro only support Chinese and English.

### 2.2 Select the chip

Click on "Select Chip 选择芯片 ;English version, click Select Device

Enter the chip model EFM32ZG210F32 in the device name input box; Check EFM32ZG210F32@QFN32 in the "Devices" list and click "Select."

Product

| Select                            |                              | ×                                                                                                    |
|-----------------------------------|------------------------------|----------------------------------------------------------------------------------------------------|
| -Select Device                    |                              |                                                                                                    |
| Device EFM32ZG210                 | 732                          | <b>~</b>                                                                                                    |
| Wannfagturar:                     | Device                       |                                                                                                    |
| EFM32ZGxxx                        | EFM32ZG210F32@QFN32          | Type<br><ul> <li>All</li> <li>MCU</li> <li>Serial EEPROM</li> <li>E(E)PROM/FLASH</li> <li>SRAM</li> <li>PLD/GAL</li> </ul> |
| <b>达择芯片</b><br>选择器件               |                              | Select Cancel                                                                                                    |
| 器件名称: EFM322G210F3;               | 2                            |                                                                                                    |
| 「商:<br>■ m energy<br>● EFM32ZGxxx | ₩7件:<br>EFM327.0210F3280FN32 | 类型<br>● All<br>● MCU<br>● Serial EEFROM<br>● E (E) FROM/FLASH<br>● SRAM<br>● PLD/GAL                                       |
|                                   | ĺ                            | 选择取消                                                                                                    |

Figure 2.2. 1 Select the chip

d, pop up the chip "special information" dialog box, briefly introduce the chip when burning

| 特殊信息                                                                                                    | K |
|----------------------------------------------------------------------------------------------------|---|
| 特殊信息提示   DLW[0]=0,调试端口锁定,访问AP时将访问AAP。   ULW[0]=0,调试端口锁定,访问AP时将访问AAP。   ULW[0]=0,将锁定Lock Page。   提示1: 若芯片已经加密,重新操作芯片,请先解除保护!   提示2: 需要芯片加密请勾上芯片配置中的DLW(debug   lock); |   |
| 确定                                                                                                    |   |
| precautions.                                                                                                    |   |

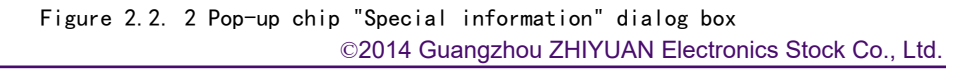

## 2.3 Load file

a. Click on "Open File" in the toolbar P打开文件

| SaartPRO 50000-PLUS<br>文件(E) 工程(E) 芯片(G) 选项(G) 视程<br>分打开文件 保存文件 分打开工程<br>》通用配置 氢 芯片配置 論 操作配置 | 图(Y) 工具(T) Language(L) 帮助(H)<br>翻保存工程 🧟 缓冲区 🚵 制作脱机工程 🌠 关于 🕎 添加器件申请<br>🌊 组合定制 🏊 特殊信息 |
|----------------------------------------------------------------------------------------------|-------------------------------------------------------------------------------------|
| 快建操作合<br>选择芯片 ENERGY, EFM3<br>打开工程                                                           | 12ZG210F32@QFN32, 8400H Bytes<br>打开 ?X                                              |
| SmartPRO 5000U-PLI<br>注接<br>断开<br>NC脚<br>忽略                                                  | 查找范围(I): @ 桌面                                                                       |
| ₩ 0.00.00                                                                                    | 文件名 (M): EFM32ZG.hex 打开 (D)<br>文件类型 (I): Intel Hex File (*. HEX)                    |

Figure 2.3. 1 Select the burned file

B. After the file is imported, the following information will be displayed in the main information bar

| <b>选择芯片</b><br>芯片厂商:ENERGY<br>芯片名称:EFM32ZG210F32@Q<br>芯片容量:8400H                                  | FN32                       |
|---------------------------------------------------------------------------------------------------|----------------------------|
| <b>打开文件</b><br>打开文件:<br>C:\Documents and Setting<br>文件起始地址:00000000<br>文件调入长度:00008400<br>打开文件完毕! | s\lizengjia\桌面\EFM32ZG.hex |

of the software.

Figure 2.3. 2 After the file is opened, the information of the file is displayed

c. Check whether the file is correct can be verified by comparing the checksum of the software buffer.

| 緩冲区                                              | ۲ |
|--------------------------------------------------|---|
| 起始地址:00000000<br>结束地址:0FE041FF<br>器件校验和:00437A41 |   |

Figure 2.3. 3 Prompts the check sum of the file to be called

At this point, the file import file is complete.
Product
©2014 Guangzhou ZHIYUAN Electronics Stock Co., Ltd.

## 2.4 Burn write chip

a. Operate the configuration and select the chip burn area

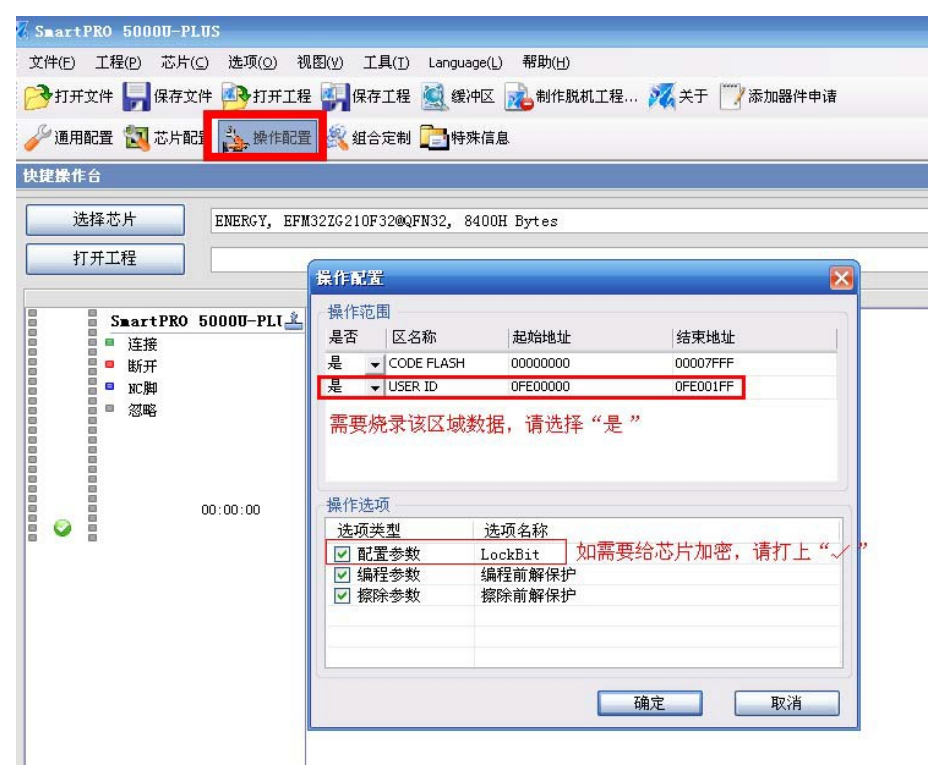

Figure 2.4. 2 User "Operation Configuration"

b, chip configuration, configure encryption to the chip:

| 操作台                                                                                                    |           | <b>_</b>    |            |            |              |        |         |         |
|----------------------------------------------------------------------------------------------------|-----------|-------------|------------|------------|--------------|--------|---------|---------|
| 选择芯片                                                                                                    | Consta    |             |            |            |              |        |         |         |
| 打开工程                                                                                                    | PLW[0] PL | V[1] PLW[2] | PLW[3] PLW | [4] PLW[5] | PLW[6] PLW[7 | 1)     |         |         |
|                                                                                                    | Page0     | Page16      | Page32     | Page48     | Page64       | Page80 | Page96  | Page112 |
| SmartPRO                                                                                                    | 50 Page1  | Page17      | Page33     | Page49     | Page65       | Page81 | Page97  | Page113 |
| ■■ 连接                                                                                                    | Page2     | Page18      | Page34     | Page50     | Page66       | Page82 | Page98  | Page114 |
| ■■ 断开                                                                                                    | Page3     | Page19      | Page35     | Page51     | Page67       | Page83 | Page99  | Page115 |
| I NC牌                                                                                                    | Page4     | Page20      | Page36     | Page52     | Page68       | Page84 | Page100 | Page116 |
|                                                                                                    | Page5     | Page21      | Page37     | Page53     | Page69       | Page85 | Page101 | Page117 |
| 8                                                                                                    | Page6     | Page22      | Page38     | Page54     | Page70       | Page86 | Page102 | Page118 |
| 8                                                                                                    | Page7     | Page23      | Page39     | Page55     | Page71       | Page87 | Page103 | Page119 |
|                                                                                                    | Page8     | Page24      | Page40     | Page56     | Page72       | Page88 | Page104 | Page120 |
|                                                                                                    | 00 Page9  | Page25      | Page41     | Page57     | Page73       | Page89 | Page105 | Page121 |
| Image: A start and a start a start | Page10    | Page26      | Page42     | Page58     | Page74       | Page90 | Page106 | Page122 |
|                                                                                                    | Page11    | Page27      | Page43     | Page59     | Page75       | Page91 | Page107 | Page123 |
|                                                                                                    | Page12    | Page28      | Page44     | Page60     | Page76       | Page92 | Page108 | Page124 |
|                                                                                                    | Page13    | Page29      | Page45     | Page61     | Page77       | Page93 | Page109 | Page125 |
|                                                                                                    | Page14    | Page30      | Page46     | Page62     | Page78       | Page94 | Page110 | Page126 |
|                                                                                                    | Page15    | Page31      | Page47     | Page63     | Page79       | Page95 | Page111 | Page127 |
|                                                                                                    |           | 0 (0 ~ 127) |            |            |              |        |         |         |
|                                                                                                    | All PLW[  | 0] (0~127)  | + " /" #   | 经济片锁定      | 调试按口         |        |         |         |

Figure 2.4. 2 Chip configuration, hit the " $\checkmark$ " on DLW(debuglock), will be encrypted to the chip"

Product

c, complete the operation configuration and chip configuration, and perform the combination or mass

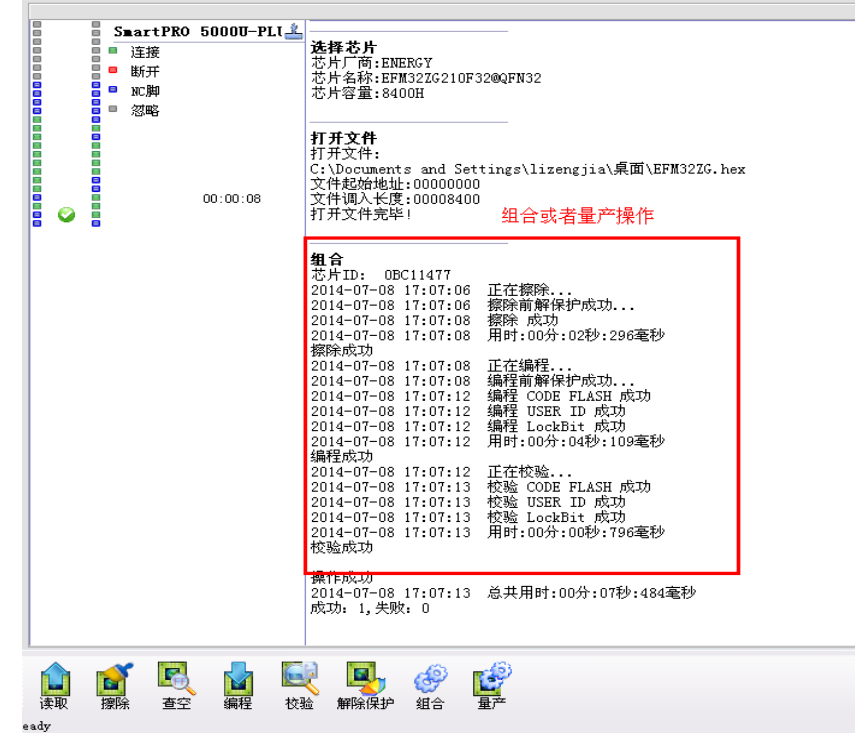

production operation

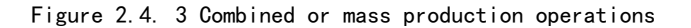

d, the encrypted chip, read data will be all 0x00, to prevent user application leakage

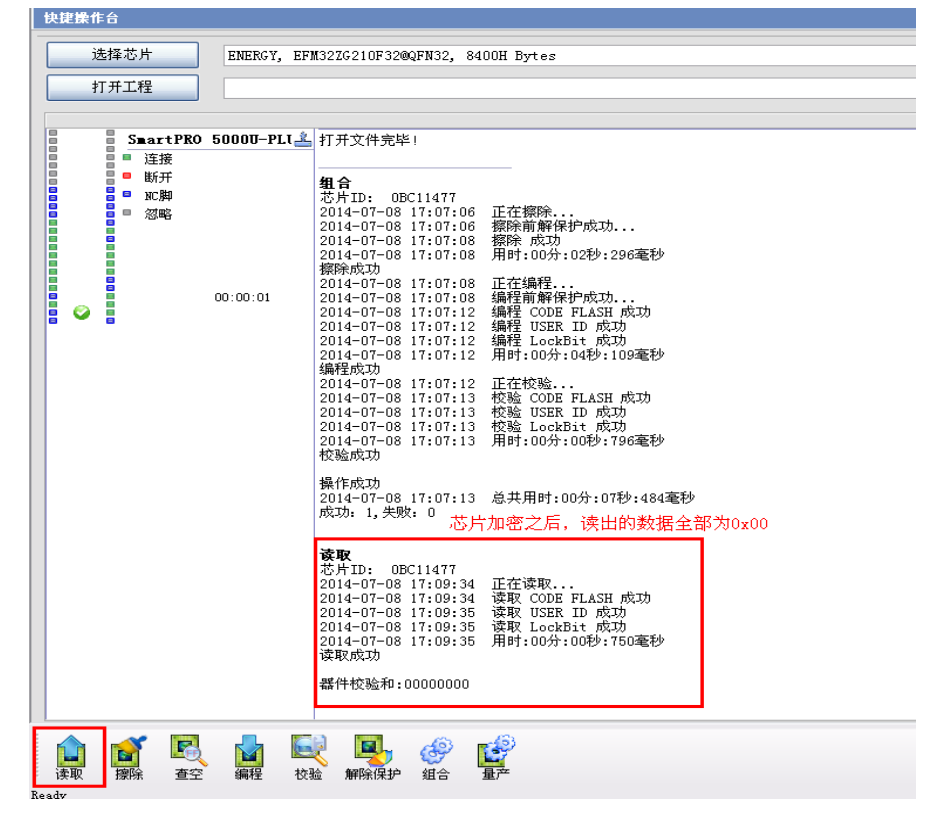

Figure 2.4. 4 After the chip is encrypted and the data is read, all zeros will be cleared

e, need to update the chip program, need to decrypt the chip first

|   |          |   | SmartPRO | 5000T-PLL 🕴 | 2014-07-09 00.01.00 再交 1151 成市          |
|---|----------|---|----------|-------------|-----------------------------------------|
|   |          | ĕ | Jan      | 00000 120   | 2014-07-09 09:01:00 田村:00分:0703 套秒      |
|   |          |   | ■ 進拔     |             |                                         |
|   |          |   | ■ 断开     |             | 2014-07-09 09:01:00 正在编程                |
| 8 |          | 8 | ■ NC脚    |             | 2014-07-09 09:01:01 编程前解保护成功            |
| 8 |          | 8 | ■ 忽略     |             | 2014-07-09 09:01:04 编程 CODE FLASH 成功    |
|   |          |   |          |             | 2014-07-09 09:01:04 编程 USER ID 成功       |
|   |          |   |          |             | 2014-07-09 09:01:04 编程 LockBit 成功       |
|   |          |   |          |             | 2014-07-09 09:01:04 用时:00分:04秒:000毫秒    |
|   |          |   |          |             | 编程成功                                    |
|   |          | 8 |          |             | 2014-07-09 09:01:04 止在校验                |
|   | ~        |   |          | 00:00:01    | 2014-07-09 09:01:05 Wes CODE FLASH AQUO |
|   | <b>v</b> |   |          |             | 2014-07-09 09:01:05 竹類 U-bbk ID 例知      |
|   |          |   |          |             | 2014-07-09 09:01:05 田时:00分10秒 734 秦秋    |
|   |          |   |          |             | A Sector                                |
|   |          |   |          |             |                                         |
|   |          |   |          |             | 操作成功                                    |
|   |          |   |          |             | 2014-07-09 09:01:05 总共用时:00分:08秒:031毫秒  |
|   |          |   |          |             | 成功: 3,失败: 0                             |
|   |          |   |          |             | 请取出芯片                                   |
|   |          |   |          |             | 已退出批童编程模式!                              |
|   |          |   |          |             |                                         |
|   |          |   |          |             | 法的                                      |
|   |          |   |          |             | 芯片ID: 0BC11477                          |
|   |          |   |          |             | 2014-07-09 09:01:12 正在读取                |
|   |          |   |          |             | 2014-07-09 09:01:13 读取 CODE FLASH 成功    |
|   |          |   |          |             | 2014-07-09 09:01:13 读取 USER ID 成功       |
|   |          |   |          |             | 2014-07-09 09:01:13 读取 LockBit 成功       |
|   |          |   |          |             | 2014-07-09 09:01:13 用时:00分:00秒:735毫秒    |
|   |          |   |          |             | 读取成功                                    |
|   |          |   |          |             | 聖州 校政全和,00000000                        |
|   |          |   |          |             | 4WIT12.02.49:0000000                    |
|   |          |   |          |             |                                         |
|   |          |   |          |             | 解除保护                                    |
|   |          |   |          |             | 芯片ID: 08C11477                          |
|   |          |   |          |             | 解除保护成功                                  |
|   |          |   |          |             |                                         |
| _ |          |   |          |             |                                         |
| 4 |          |   | × 🖂      | E           | 8 🖬 🚜 🚽                                 |
|   | -        | 1 |          |             | V 👘 🕅 🕅                                 |
| 读 | 取        | 扨 | 験 査空     | 编程 校務       | ☆ 解除保护 组合 量产                            |
|   |          |   |          |             |                                         |

Figure 2.4. 5 Update chip program, need to decrypt the operation first

f, after decryption, re-import the user burn file, you can re-execute the chip erase, programming,

|          |          |                     | ■artPRO<br>连接<br>断开<br>NC脚<br>忽略 | 5000 <b>0-PLT</b> | 2014-07-09 09:01:13<br>2014-07-09 09:01:13<br>2014-07-09 09:01:13<br>读取成功<br>器件校验和:00000000                                                                                                    | 读取 USER ID 成功<br>读取 LockBit 成功<br>用时:00分:00秒:735毫秒                                                                                                    |
|----------|----------|---------------------|----------------------------------|-------------------|----------------------------------------------------------------------------------------------------|----------------------------------------------------------------------------------------------------|
|          | <i>©</i> |                     |                                  | 00:00:08          | <b> 群時味な</b><br>芯片ID: 0BC11477<br>解除保护成功<br>器件校验和:0042BF5F                                                                                                    |                                                                                                    |
|          |          |                     |                                  |                   | 钮 i<br>芯片ID: 0BC11477<br>2014-07-09 09:06:11<br>2014-07-09 09:06:12<br>2014-07-09 09:06:14<br>2014-07-09 09:06:14<br>2014-07-09 09:06:14<br>2014-07-09 09:06:17<br>2014-07-09 09:06:18<br>2014-07-09 09:06:18<br>2014-07-09 09:06:18<br>2014-07-09 09:06:18<br>2014-07-09 09:06:18<br>2014-07-09 09:06:18<br>2014-07-09 09:06:18<br>2014-07-09 09:06:18<br>2014-07-09 09:06:18<br>2014-07-09 09:06:18<br>2014-07-09 09:06:18<br>2014-07-09 09:06:18<br>2014-07-09 09:06:18<br>2014-07-09 09:06:19<br>成功: 4, 失败: 0                                                                                                    | 正在擦除<br>擦除 成功<br>用时:00分:02秒:187毫秒<br>正在编程<br>编程前解保护成功<br>编程 CODE FLASH 成功<br>编程 LOCE FLASH 成功<br>编程 LOCE FLASH 成功<br>编程 LOCAB11 成功<br>下在校验<br>校验 CODE FLASH 成功<br>校验 LOCE FLASH 成功<br>校验 LOCE FLASH 成功<br>校验 LOCE FLASH 成功<br>校验 LOCE HD 成功<br>校验 LOCE HD 成功<br>校验 LOCE HD 成功<br>校验 LOCE HD 成功<br>校验 LOCE HD 成功<br>校验 LOCE HD 成功 |
|          | 读取       | <mark>ì</mark><br>擦 | 「<br>建立                          | 编程 校3             | A Land A Land A Lan |                                                                                                    |
| verifica | ation    |                     |                                  |                   |                                                                                                    |                                                                                                    |

Figure 2.4. 6 After decryption of the chip, you can continue to burn the program to the chip

#### 2.5 Note on burning

A. Before mass production, be sure to confirm that the Settings are correct, put the first chip burned in the mass production system for testing, and then mass produce and burn other chips to avoid unnecessary losses.

b, when encrypting the chip, only need to encrypt DLW(debug lock), you can achieve encryption effect.

#### 2.6 Engineering mode operation

For the convenience of operation, we can save the operation environment such as the loaded files and the customized Settings of the combined operation

The form of the process. The next time you need to burn, directly open the project can be, do not choose the chip, do not load the file, do not set the combination of custom operations.Directly click "Mass production" to burn. Here's how to do it:

- a. Click in the toolbar 🗐 保有式程;
- b. Click "OK" after entering the project name and selecting the location where the project is saved; (For the setting of "Confidential information", please refer to the

|                       | the second second second second second second second second second second second second second second second se |
|-----------------------|----------------------------------------------------------------------------------------------------|
|                       |                                                                                                    |
|                       |                                                                                                    |
| 人密码:                  |                                                                                                    |
|                       |                                                                                                    |
| 1ক্ষম :               |                                                                                                    |
|                       |                                                                                                    |
| 小田大田                  |                                                                                                    |
| 饭宜り用<br>10: -145→□    | 1                                                                                                    |
| 程"切能可用<br>- 日本 - 元453 | ]<br>_* ==                                                                                                    |
| ∖重广″切能                | 可用<br>- 二方状辺界                                                                                                   |
|                       |                                                                                                    |
|                       |                                                                                                    |
| 09:25                 | 0                                                                                                    |
|                       | <b>以密码:</b><br>功能可用<br>设置可用<br>程"功能可用<br>、量产"功能可用                                                               |

content of "Help" in the menu bar of our software SmartPRO 2008 );

Figure 2.5. 1 Save the project

©2014 Guangzhou ZHIYUAN Electronics Stock Co., Ltd.

| www.chinaobo | 12. com                             | SartPRO programmer programs                      |
|--------------|-------------------------------------|--------------------------------------------------|
|              |                                     | SillconLAB's M3 chip                             |
| c. Next      | time you burn, c                    | elick "Open Project" in the toolbarnull.         |
| 文件(E) エ      | 〔程(P) 芯片( <u>C</u> ) 选项( <u>O</u> ) | 视图(Y) 工具(I) Language(L) 帮助(H)                    |
| 🔁 打开文件       | 🕈 🧖 保存文件 💁 打开工                      | 程 🚰 保存工程 🧕 缓冲区 🚵 制作脱机工程 🌠 关于 🕎 添加器件申请            |
| 🎺 通用配置       | 置 🔣 芯片配置 🍌 操作配                      | 置 🆧 組合定制 💼 特殊信息                                  |
| 快捷操作台        |                                     |                                                  |
| 选择           | 芯片 ENERGY, EH                       | M32ZG210F32@QFN32, 8400H Bytes                   |
| 打开           | 工程                                  |                                                  |
|              | SmartPRO 50000-PLL                  | 20 打开 ? 🗙                                        |
|              | ■ 连接<br>■ 断开                        | 20<br>读 查找范围 ①: 📄 EFM32ZG210F32@QFN32 🔽 🕜 🎲 📂 🛄- |
|              | ■ NC脚<br>■ 忽略                       | 쯃 EFM32ZG210F32@QFN32. spj                       |
|              |                                     | <b>#</b>                                         |
|              |                                     | #C5<br>角容                                        |
|              | 00:00:01                            |                                                  |
|              |                                     | 芯 文件名 (2): EFM32Z6210F32E9FN32.spj 打开 (2)        |
|              |                                     | 20 文件突型 ①· 工程文件 (*. sp.), *. zp.)                |
|              |                                     | 擦除成功                                             |
|              |                                     |                                                  |

Figure 2.5. 2 Open project

d. Once the project file is open, click on "Mass Production", you can burn the chip according to the operation steps set in the combination customization, without any setting.

# 2.7 Off-line programming

Offline is to download the file to the programmer, key operation;

a. Click "Make offline project" in the toolbar whether ;

| www. | china | obd2. | com |
|------|-------|-------|-----|
|------|-------|-------|-----|

b. Fill in the relevant information, click download to download the project to the

| 视图(ሧ) 工具(Ţ) Lan                      | guage(L) 帮助(H)                    |                 |       |              |      |
|--------------------------------------|-----------------------------------|-----------------|-------|--------------|------|
| 工程 🙀保存工程 🧕                           | 缓冲区 🚵 制作脱机                        | 工程 🌠 关于         | 🕎 添加器 | <b>}</b> 件申请 |      |
| 記置 🍭 組合定制 🛅                          | 特殊信息                              |                 |       |              |      |
|                                      |                                   |                 |       |              |      |
| EFM32ZG210F32@QFN32                  | 保存脱机工程                            |                 |       |              |      |
|                                      |                                   |                 |       |              |      |
|                                      | 工程名称                              | EFM32ZG210F32@0 | FN32  | (建议不超过16个    | ·字符) |
| 1 2014-07-09 09.07                   | 工程密码                              |                 |       | (必须为空或6位)    | 数字)  |
| 2014-07-09 09:07<br>这形式中             | 确认密码                              |                 |       | (必须为空或6位)    | 数字)  |
| 要你你心心                                | 产量控制                              |                 |       | (为空表示不限制     | 产量)  |
| 4¥1+1χ∂ <u>∞</u> Λμ:000000           | 备注信息                              |                 |       | 🗌 只允许"量产/    | /组合" |
|                                      | 选择存贮介质                            |                 |       |              |      |
| 芯片ID: 0BC1147<br>解除保护成功              | 你希望将脱机工                           | 程存储在哪一个。        | 盘?    |              |      |
|                                      | ⊙内置电子盘                            |                 |       |              |      |
| <b>孫际</b><br>芯片ID: 0BC1147           | OCF₩                              |                 |       |              |      |
| 2014-07-09 09:07<br>2014-07-09 09:07 | ○磁盘文件                             |                 |       |              |      |
| 2014-07-09 09:07<br>2014-07-09 09:07 |                                   |                 |       |              |      |
| 擦除成功                                 |                                   |                 |       |              |      |
| <br>读取                               | 查看工程                              |                 |       | 下载(保存)       | 退出   |
| 芯片ID: 0BC1147<br>2014-07-09 09:07    | :10 旧行谋职                          |                 |       |              |      |
| 2014-07-09 09:07<br>2014-07-09 09:07 | :16 读取 CODE FL.<br>:16 读取 USER ID | ASH 成功<br>成功    |       |              |      |
| ogrammer.                            | 12 25 Ho I I D'I                  | ┍╄╌┯┶           |       |              |      |

Figure 2.6. 1 Making the offline function

c. After the download is complete, power off the programmer, iffy out the USB cable, and restart the programmer. When the programmer enters the offline state, the standby screen is displayed, as shown in Figure 2.7.2.

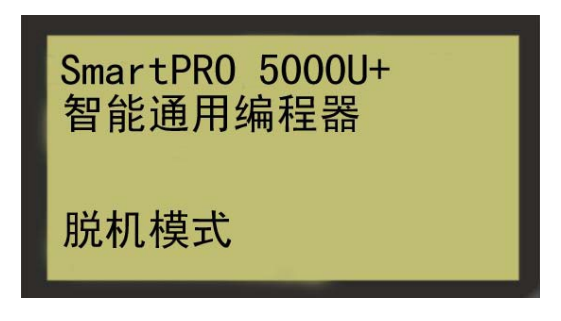

Figure 2.7. 2 Offline interface

d. Press any key on the control panel to enter the main menu as shown in Figure 2.7.3:

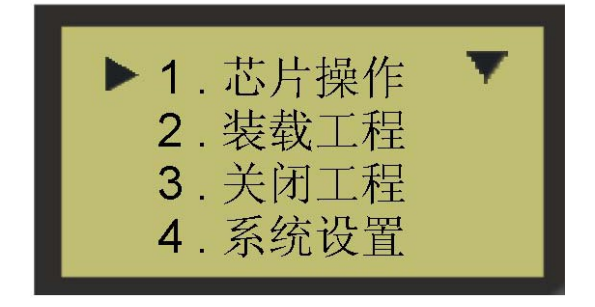

Figure 2.7. 3 Operation interface

e. Load a project before performing any chip-related operations.Method: Press the up and down arrow keys to move the cursor to "Load Project", then press the "OK" key, the system prompts you for the source of the project you want to load, as shown in 2.7.4.

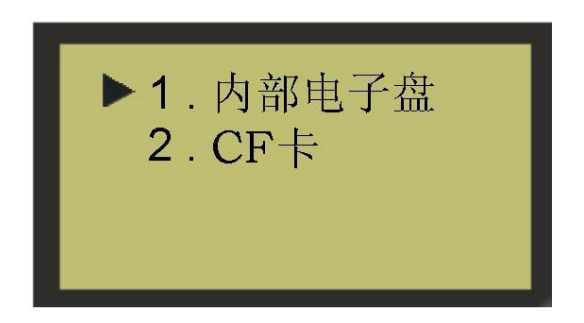

Figure 2.7. 4 Load project

- f. Enter the internal electronic disk or CF card, select the corresponding project file, and press "OK" to load the project. After loading, press ESC to return to the main menu. When the project is successfully loaded, the chip operation is ready. Move the cursor to "Chip Operation" and press "OK" to enter.
- g. The programmer supports batch burning of chips and is suitable for mass production. Move your cursor to "Mass Production" and press "OK" to enter mass production mode.
- h. When a chip is programmed, the display will prompt you to remove the chip, at which point you can remove the chip. After the chip is removed, the system prompts you to insert the next chip. When you need to exit "mass production" after finishing the last chip, you can press "ESC". At this time, the system will send a confirmation message, asking you whether you are sure to exit "mass production", press "OK" to confirm the exit, and press "ESC" to return to "mass production" mode.

# 3.null Disclaimer

The software or documentation provided by Guangzhou Zhiyuan Electronics Co., Ltd. is intended to be used by you (our customer) only and exclusively on products manufactured or sold by us.

The software or documentation is owned by the Company and/or its suppliers and is protected by applicable copyright laws. All rights reserved. Any violation will result in criminal sanctions under applicable laws and civil liability for breach of the terms and conditions of this license. The Company reserves the right to modify the content of the document or software without notice to the reader, and the Company shall not be liable for any effect arising from its use.

The software or documentation is provided "as is". No warranties, express, implied or statutory, are provided. These warranties include, but are not limited to, implied warranties of merchantability and fitness to apply this document for a particular purpose. Under no circumstances shall the Company be liable for special, incidental or consequential damages of any kind arising from any cause.